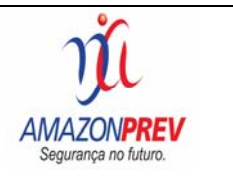

**1º PASSO:** Abra seu navegador, FIREFOX ou CHORME:

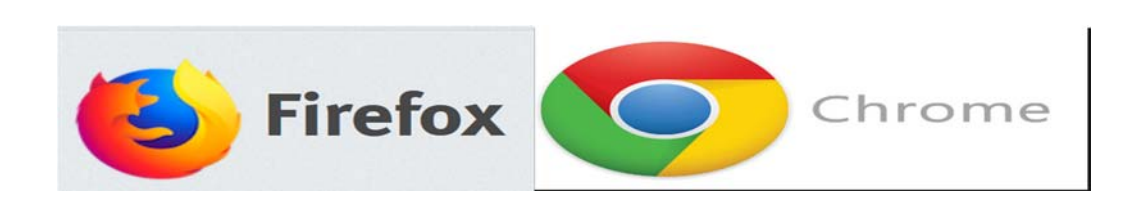

**2º PASSO:** Pesquise por AMAZONPREV no seu navegador e selecione o link marcado conforme na imagem abaixo.

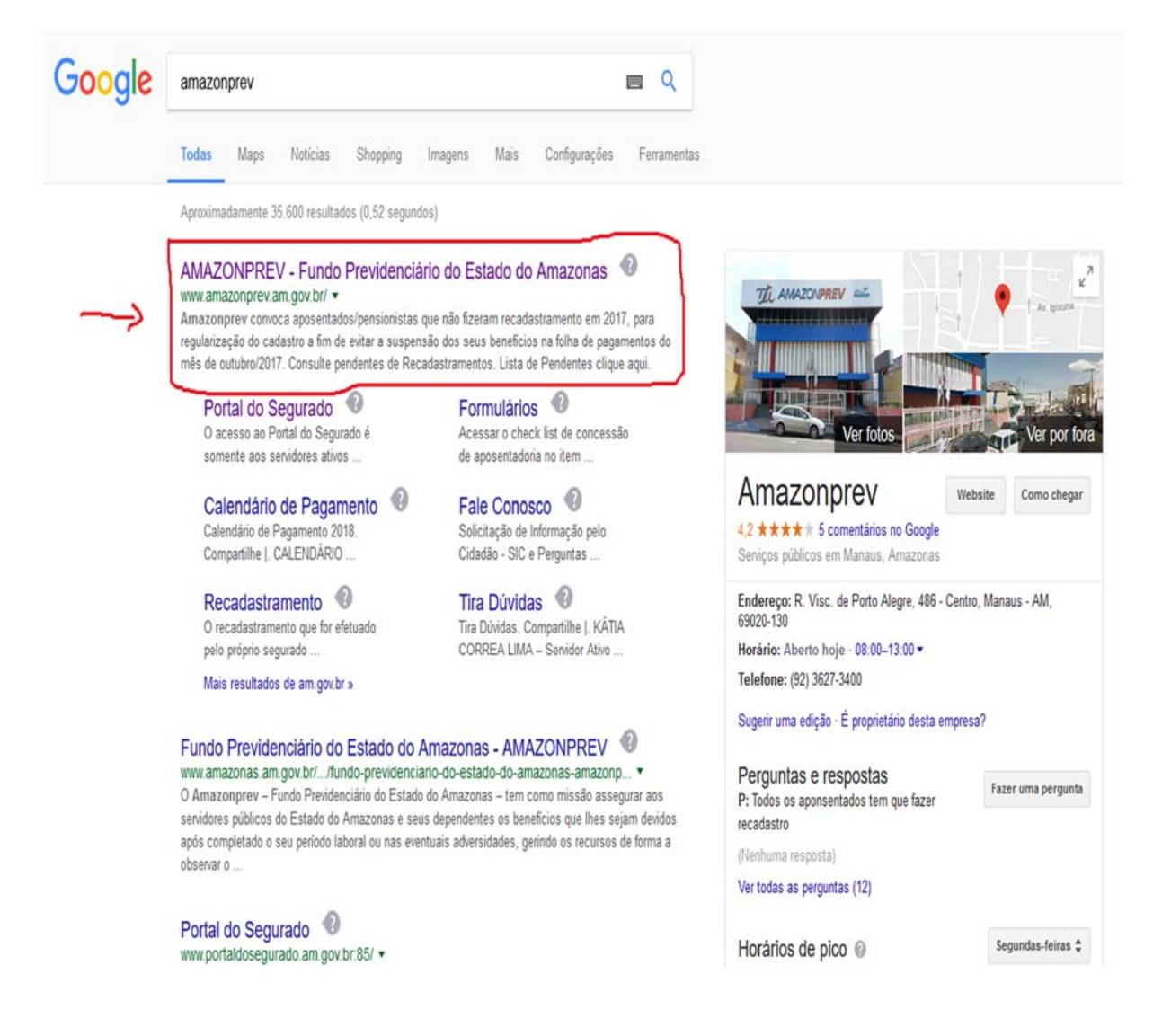

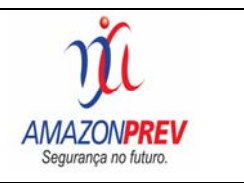

## **3º PASSO:** Clique no lado direito de sua tela como descrito na imagem abaixo.

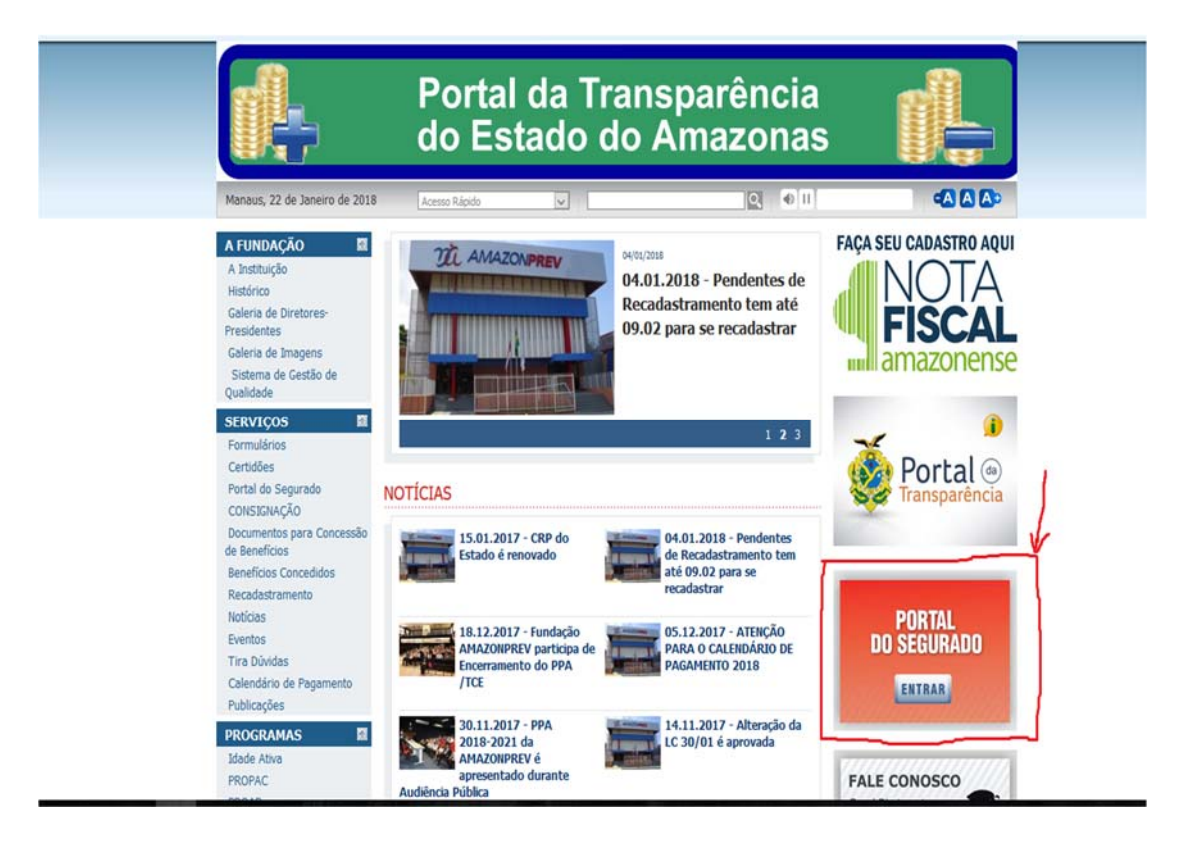

4º PASSO: Após clicar onde informado no 3° passo, será visualizada a tela abaixo, para realização do cadastro, digite CPF, data de nascimento e crie uma senha ao seu critério de maneira que possa lembrar para confirmação do cadastro.

| sou cadastrado:                            | Ainda não sou cadastrado:       |
|--------------------------------------------|---------------------------------|
| Informe seu CPF para acessar               | Informe seu CPF:                |
| Digite sua senha:                          | Informe sua Data de Nascimento: |
| Esqueceu sua senha? Acessar<br>Clique aqui | Digite sua Senha para Acesso:   |
|                                            | Continuar                       |

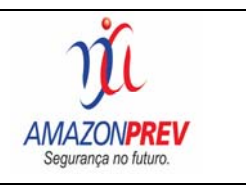

5º PASSO: Conforme informado no 4° passo, digite a mesma senha, um e-mail no qual tenha acesso e clique em concluir, segue imagem abaixo.

| ou cadastrado:                | Ainda não sou cadastrado: |
|-------------------------------|---------------------------|
| Informe seu CPF para acessar  | Confirme sua Senha:       |
| Digite sua senha:             | E-mail:                   |
| Esqueceu sua senha? 🔒 Acessar | Voltar 🔒 Concluir         |
| que aqui                      | Voltar Conclui            |

6º PASSO: Após o procedimento anterior você irá receber este aviso em sua tela.

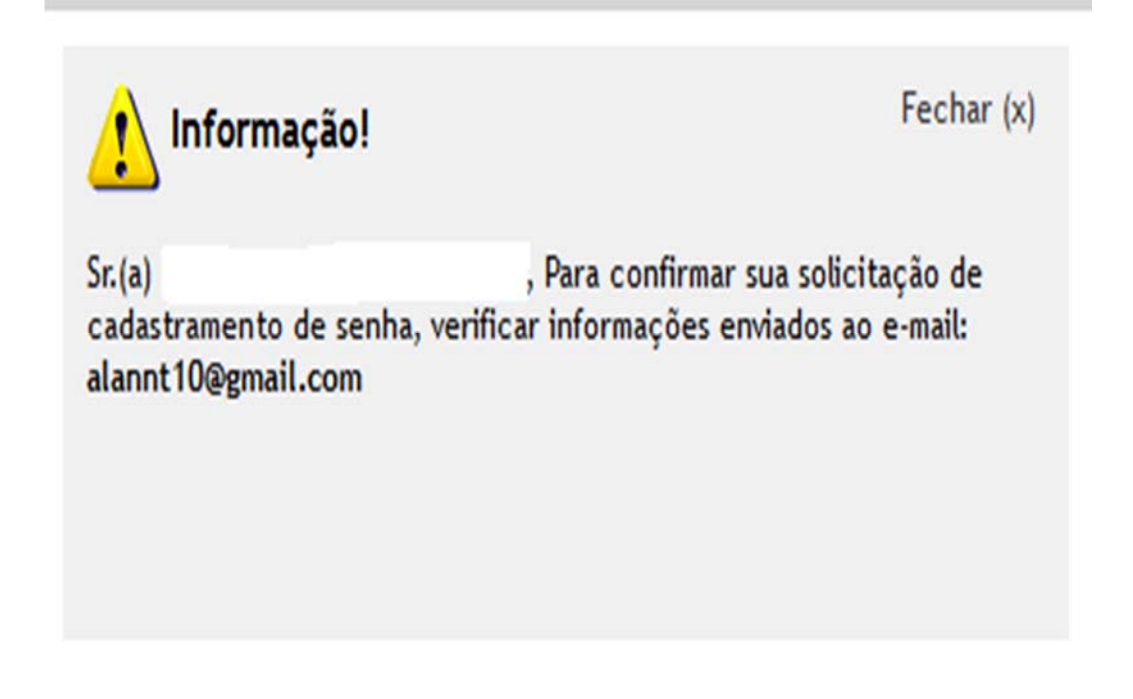

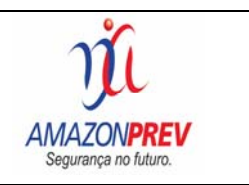

7º PASSO: Abra o e-mail cadastrado, para confirmação do cadastro e clique onde está sendo solicitado, conforme imagem abaixo.

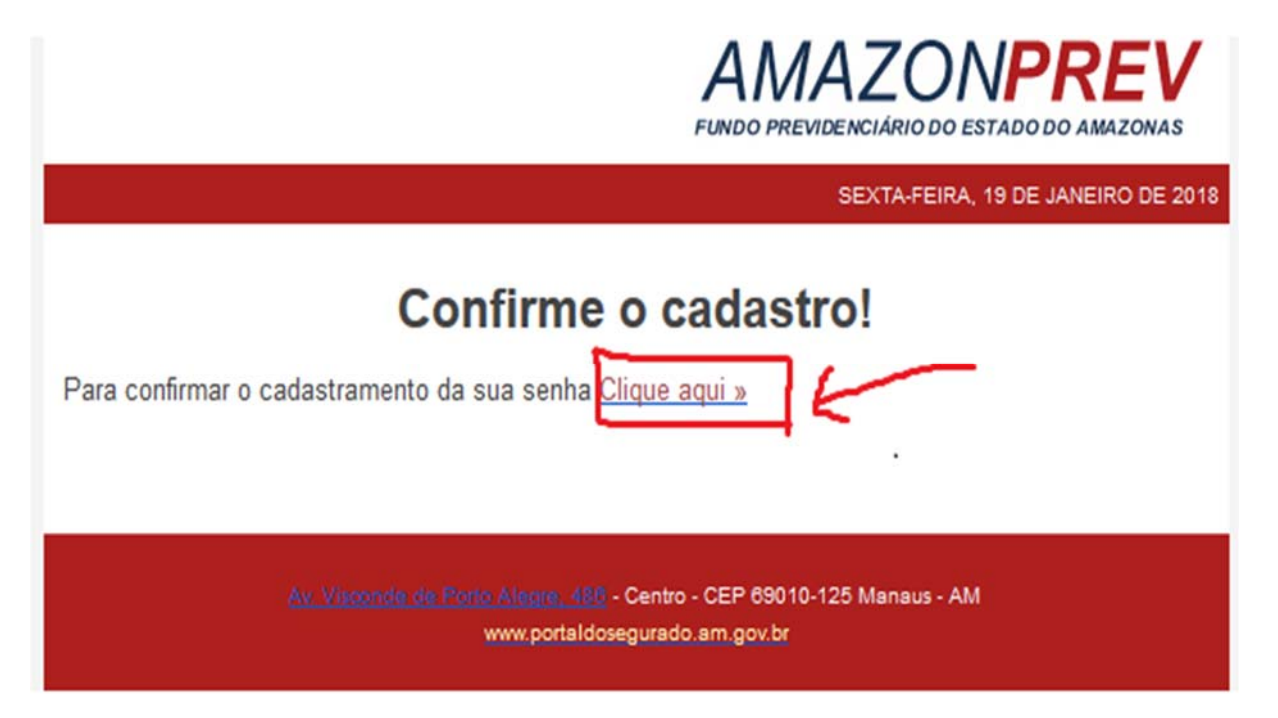

8º PASSO: Após esse procedimento descrito no 7° passo, será visualizado nessa tela a confirmação do cadastro de acesso ao portal do segurado.

| PORTAL                             | Sr. (a) . | Para acessar o Portal clique aqui | V |
|------------------------------------|-----------|-----------------------------------|---|
| á sou cadastrado:                  |           |                                   |   |
| Informe seu CPF para a             | cessar    | Informe seu CPF:                  | _ |
| Digite sua senha:                  |           | Informe sua Data de Nascimento:   |   |
| Esqueceu sua senha?<br>Clique aqui | Acessar   | Digite sua Senha para Acesso:     |   |
|                                    |           | Continuar.                        |   |
|                                    |           |                                   |   |

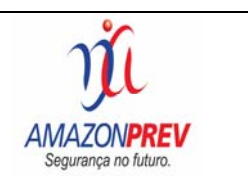

9º PASSO: Digite novamente o CPF e senha cadastrada no campo já sou cadastrado, como informado no 4º passo, quando será visualizada a tela seguinte, para indicação do serviço desejado.

| PORTAL DO<br>SEGURADO |                                    | ŶĹAMA<br>Segur                        | ZONPREV<br>ança no luturo.                                                                                                    |  |
|-----------------------|------------------------------------|---------------------------------------|----------------------------------------------------------------------------------------------------|--|
|                       | Meus Processos                     | Dados Pessoais                        | Seja bem vindo(a),                                                                                                    |  |
|                       | Simulação de Aposentadoria         | Extrato de Contribuições              | Este espaço é seu. Aqui, vocé segurado(a) poderá ter acesso a várias informações.                                                                                                    |  |
|                       | Fale Conosco                       | Alterar Minha Senha                   | Pesquisa - Dê sua opinião<br>1 – Que nota o(a) Sr(a) atribui em relação:<br>A) Aos serviços oferecidos pelo Portal do Segundo?<br>OS OG O7 O8 O9 O10                                     |  |
|                       | Emitir Holenite/Contra Oheque      | Emitir Cédula-C                       | B) A facilidade na localização das informações no Site do Amazonprev?<br>O S O 6 O 7 O 8 O 9 O 10<br>C) A atualização das informações no Site do Amazonprev?<br>O S O 6 O 7 O 8 O 9 O 10 |  |
|                       | Boleto Contribuição<br>Facultativa | Simulação Contribuição<br>Facultativa | Votar                                                                                                    |  |
|                       | Sair do Portal                     |                                       |                                                                                                    |  |